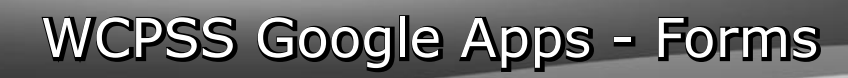

Google

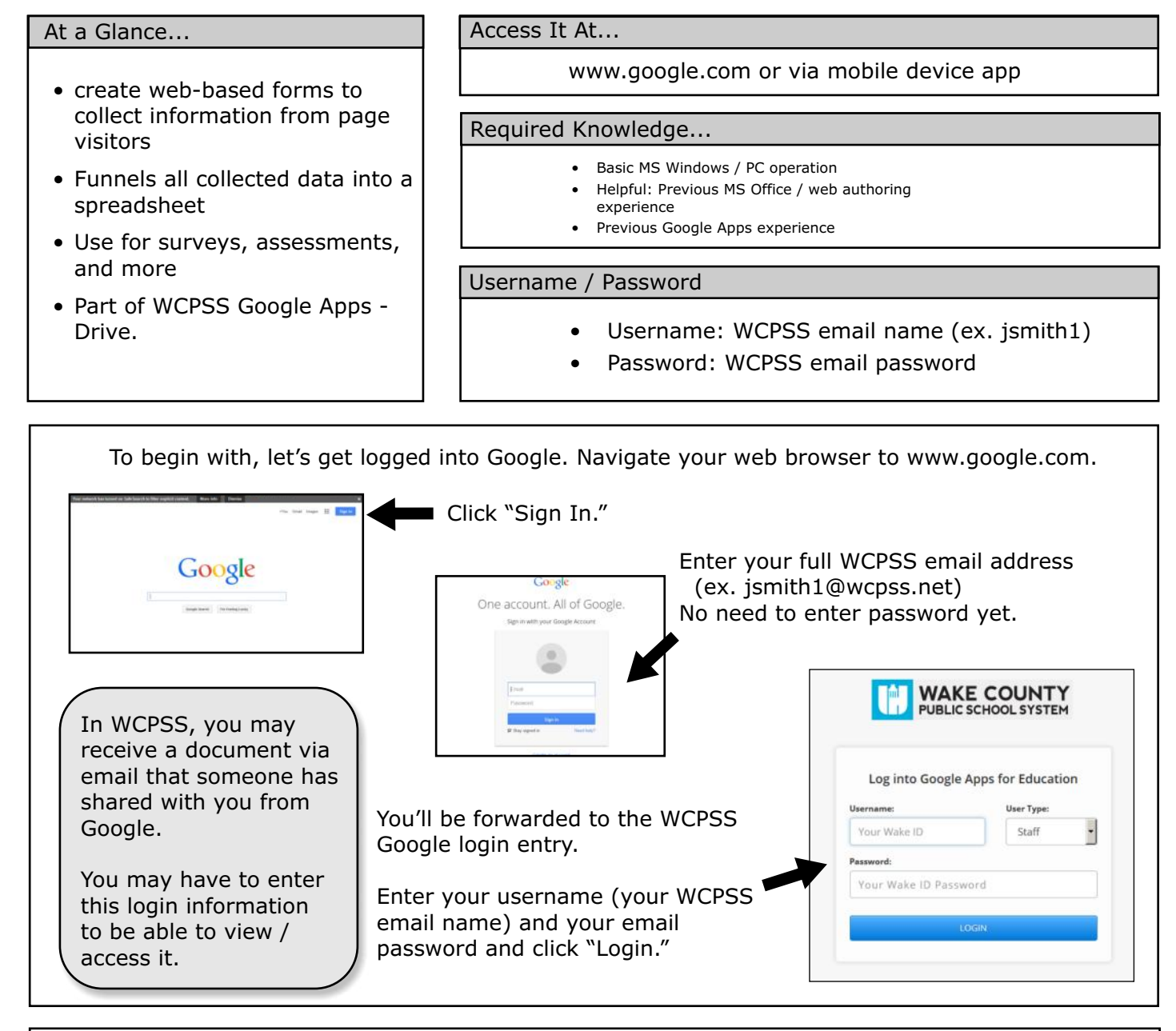

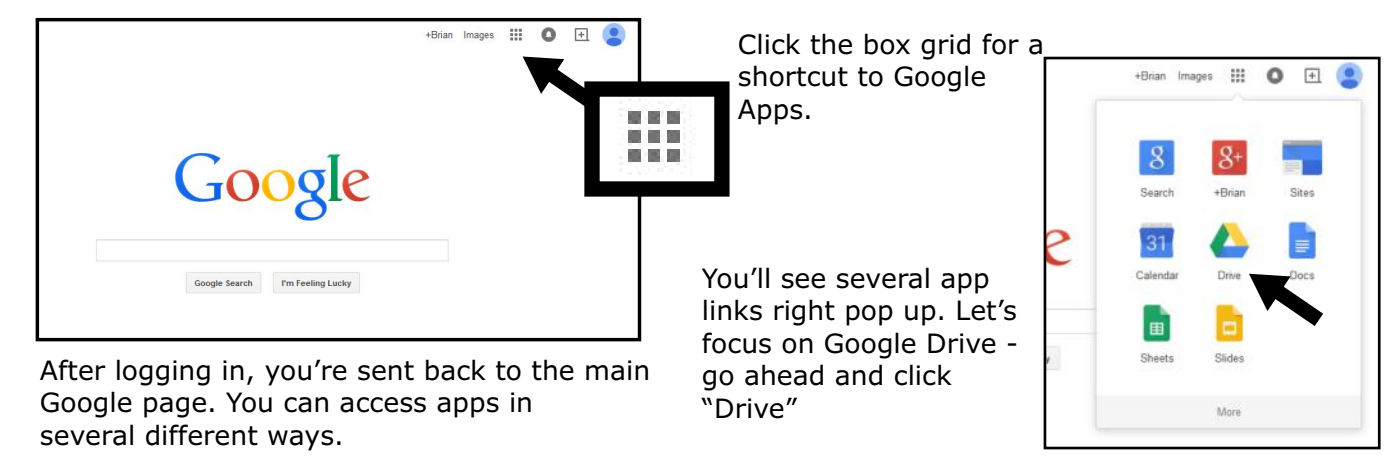

Google Forms permits you to author a webpage that collects data and information from those who visit. The "forms" look and act like any other form/survey you've encountered online.

Once WCPSS makes Google Apps accounts available for students, students will be able to create these, too.

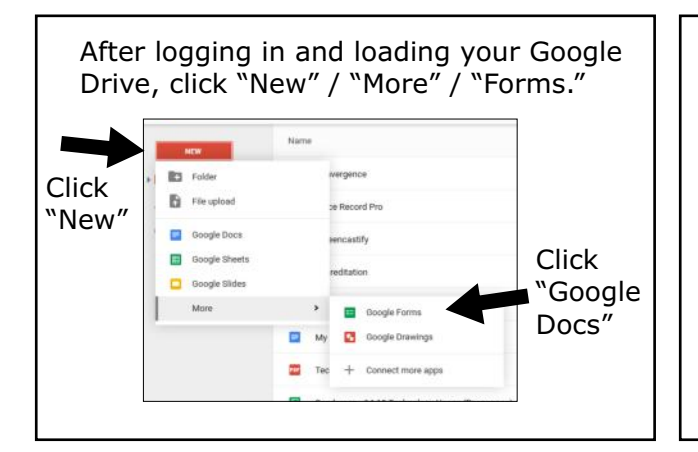

Note that when you create a new "Form" document, Google Drive actually creates 2 documents.

The first is the actual form itself - which you'll share with those you want to collect information from.

The second is a Spreadsheet document (called a "Sheet" in Google). This spreadsheet holds all the collected information and is updated live as people submit information via the form.

This is the form creator document, which pops open in a new window.

|                                                                          | Idvasked form - Grouple Forms - Process Floredox         All https://bcc.google.com/a/worps.net/forms/fl/scmutSr-av_propticsRucRuk/NiC-aw Bitts)         Untitled form         File Edit View Insert Responses(0) Tools Add-ons Help                                                                                                    | Sharing /<br>publishing                                                             |
|--------------------------------------------------------------------------|----------------------------------------------------------------------------------------------------|-------------------------------------------------------------------------------------|
| Some decisions you have to make about this form.                         | Change theme      Change theme     Convertee of the convertee of the convertee of the | options                                                                             |
| Always take the time<br>to check these options<br>over before you begin. | Shuffle question order ?  Page 1 of 1  Untitled form                                                                                                    |                                                                                     |
| , ,                                                                      | Form Description                                                                                                    | Where you begin<br>creating the<br>questions you<br>want to ask of<br>your visitors |

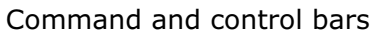

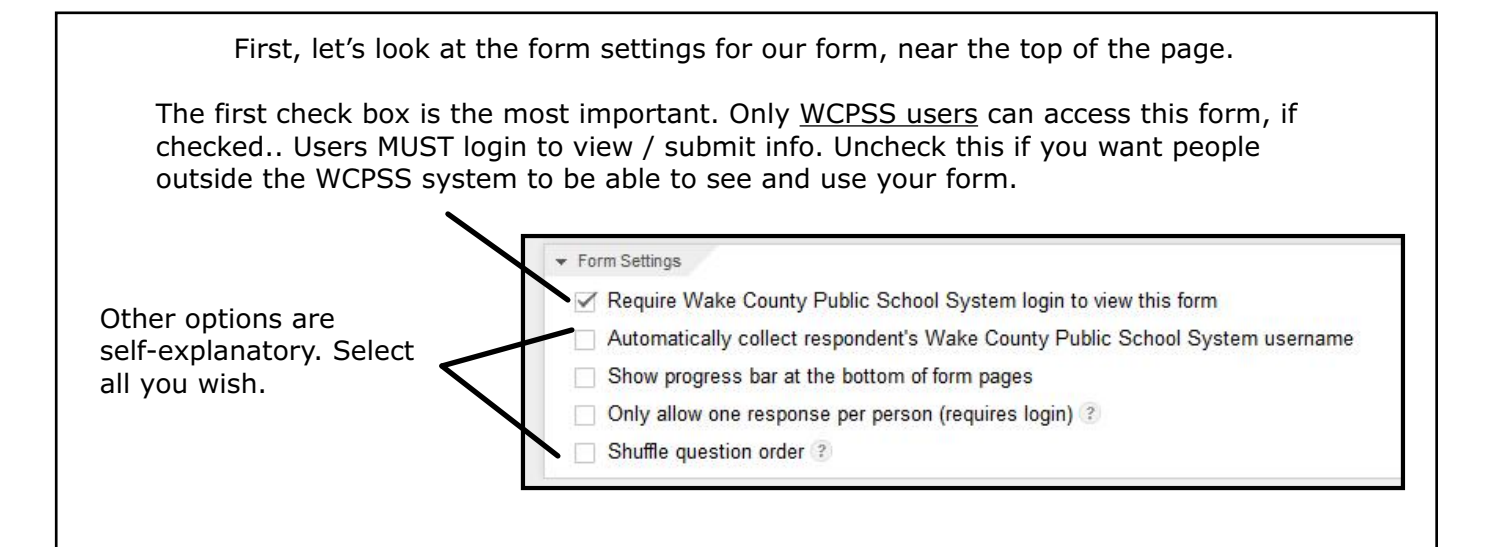

Next, let's give the form a name. Click "Untitled form" and enter a name. Let's create a parent information gathering form, so let's name it "Parent Info." You can also enter a description underneath the name. You may want to enter a welcome message or directions here.

| Untitled for     | orm                                           | of 1            |                                                                     |
|------------------|-----------------------------------------------|-----------------|---------------------------------------------------------------------|
| Form Description |                                               | Parent Info     | D                                                                   |
| (iii)            |                                               | Welcome! Please | enter your information below so I can contact you this school year. |
| Question Title   | Untitled Question                             |                 |                                                                     |
| Help Text        |                                               | Question Title  | Untitled Question                                                   |
| Outsting Tax     | Multiple shoiles - Co to page based on answer | Help Text       |                                                                     |

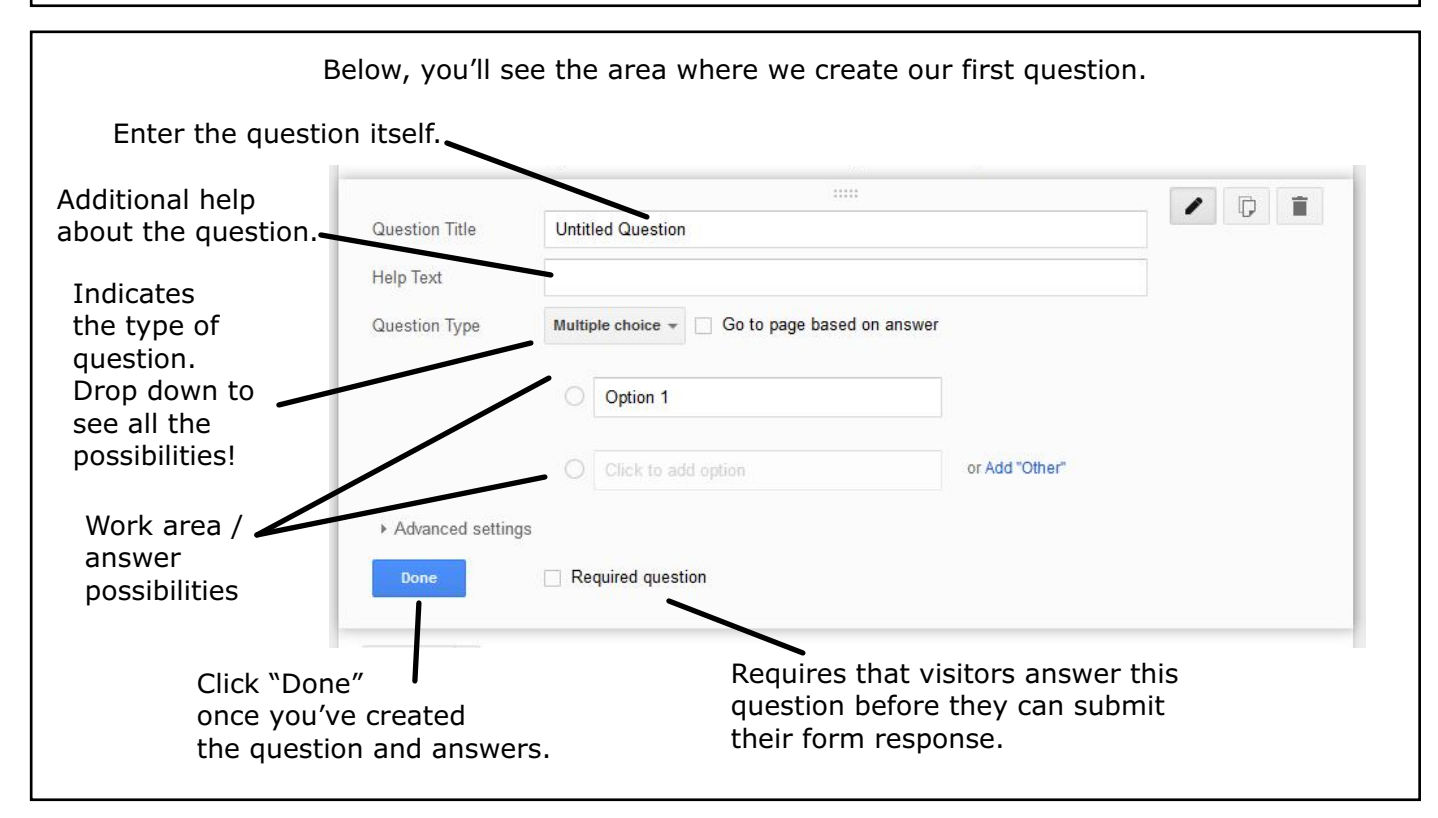

| <u>Types of Questions</u><br>Text<br>Paragraph Text<br>Multiple Choice | <ul> <li>permits user to enter a small line of text</li> <li>permits users to enter large chunks of text</li> <li>user chooses from a list of answers</li> </ul> | For our demo, let's<br>create a form that<br>will collect information<br>from parents, such as<br>contact info and<br>emergency information. |
|------------------------------------------------------------------------|----------------------------------------------------------------------------------------------------|----------------------------------------------------------------------------------------------------|
| Checkboxes                                                             | - user can select multiple answers                                                                                                    | Click the textbox                                                                                                    |
| Choose from List                                                       | - select one answer from a long list                                                                                                    | Title."                                                                                                    |
| Scale                                                                  | - select from increments                                                                                                    |                                                                                                    |
| Grid                                                                   | - a large matrix of choices                                                                                                    | Question Title Untitled Question                                                                                                    |
| Date                                                                   | - user can select a date                                                                                                    | Question Type Multiple choice + Go to page                                                                                                   |
| Time                                                                   | - user can select a time                                                                                                    | O dation 4                                                                                                    |
|                                                                        |                                                                                                    |                                                                                                    |

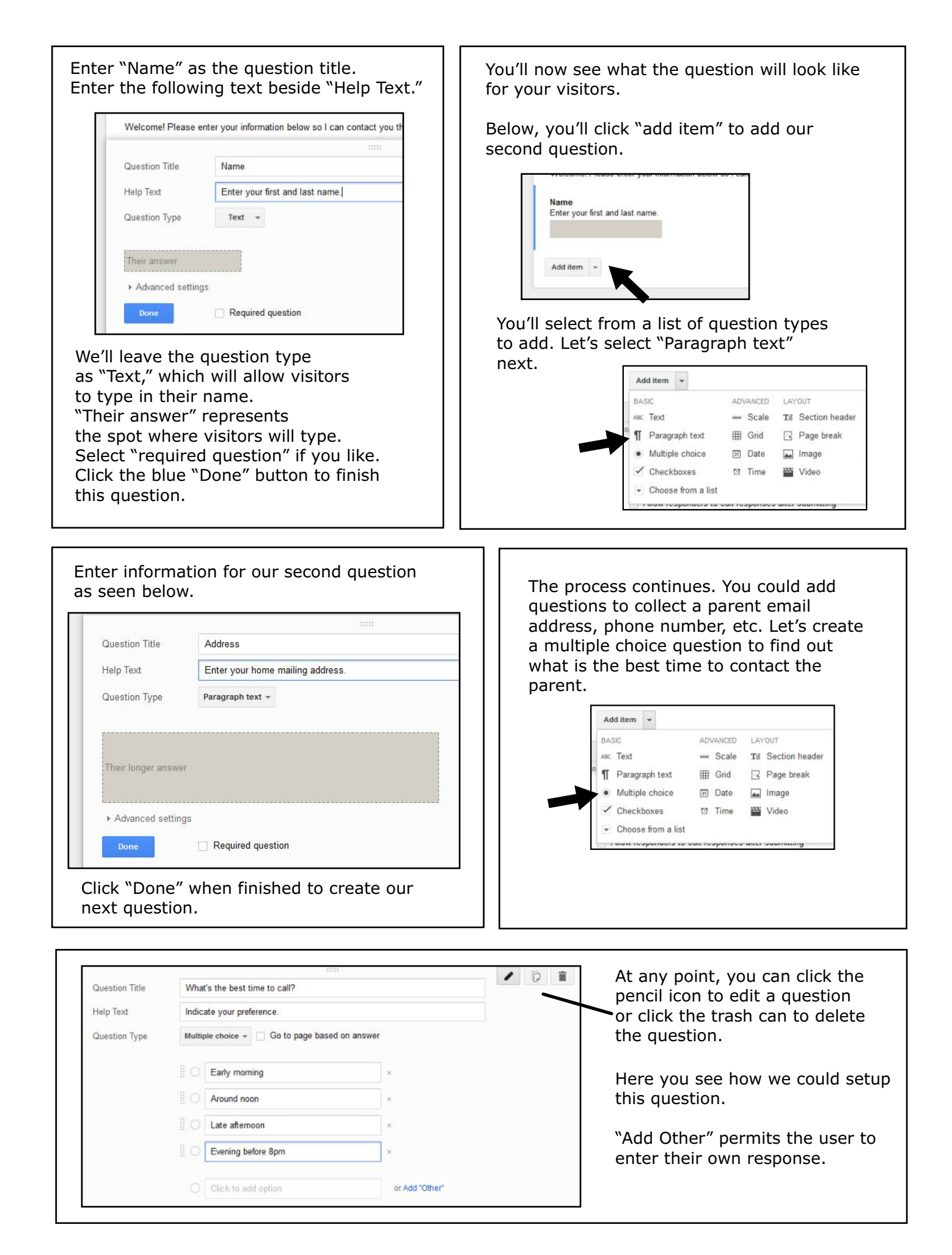

You can make your form have as many questions as you like, mixing in different types of questions. Usually shorter is better than longer.

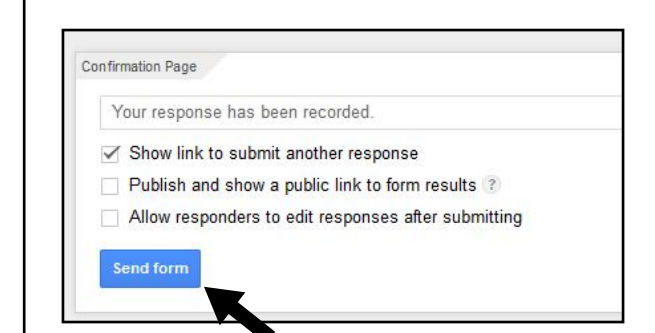

Once you've created all your questions, you'll see some final options about what your visitors will see after they click "submit" to send the responses to you.

Make your choices from these options and click "Send Form" to finish.

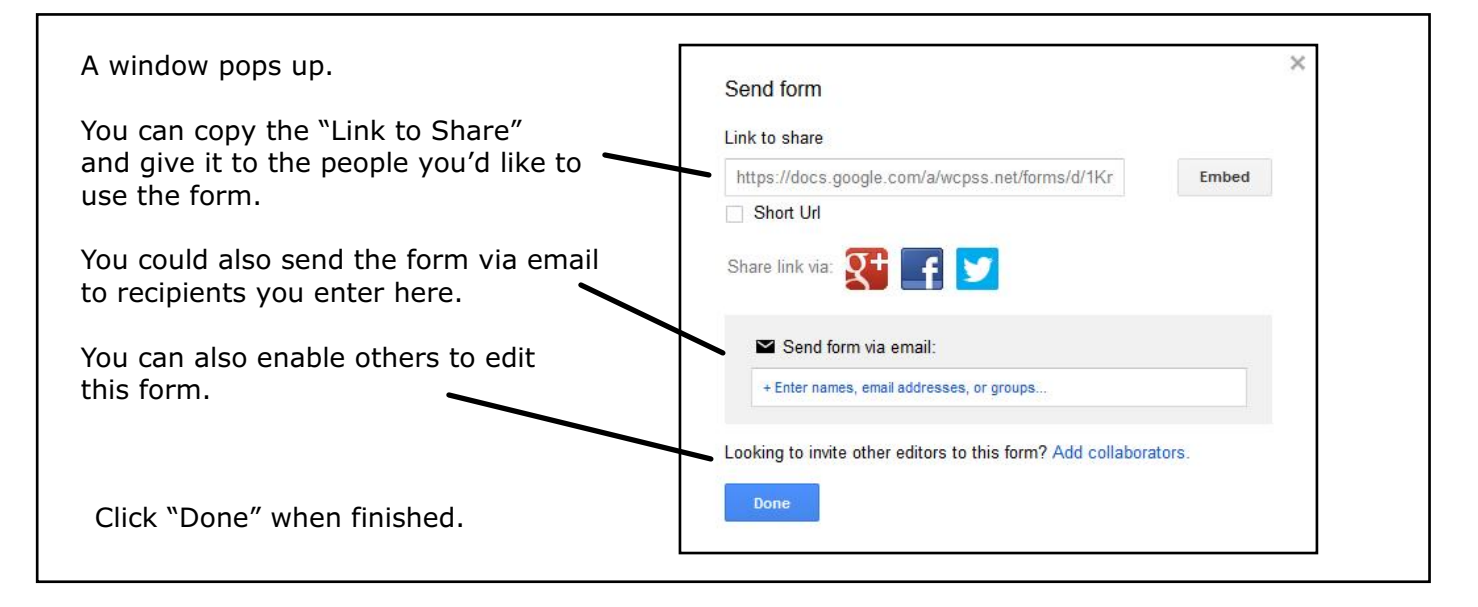

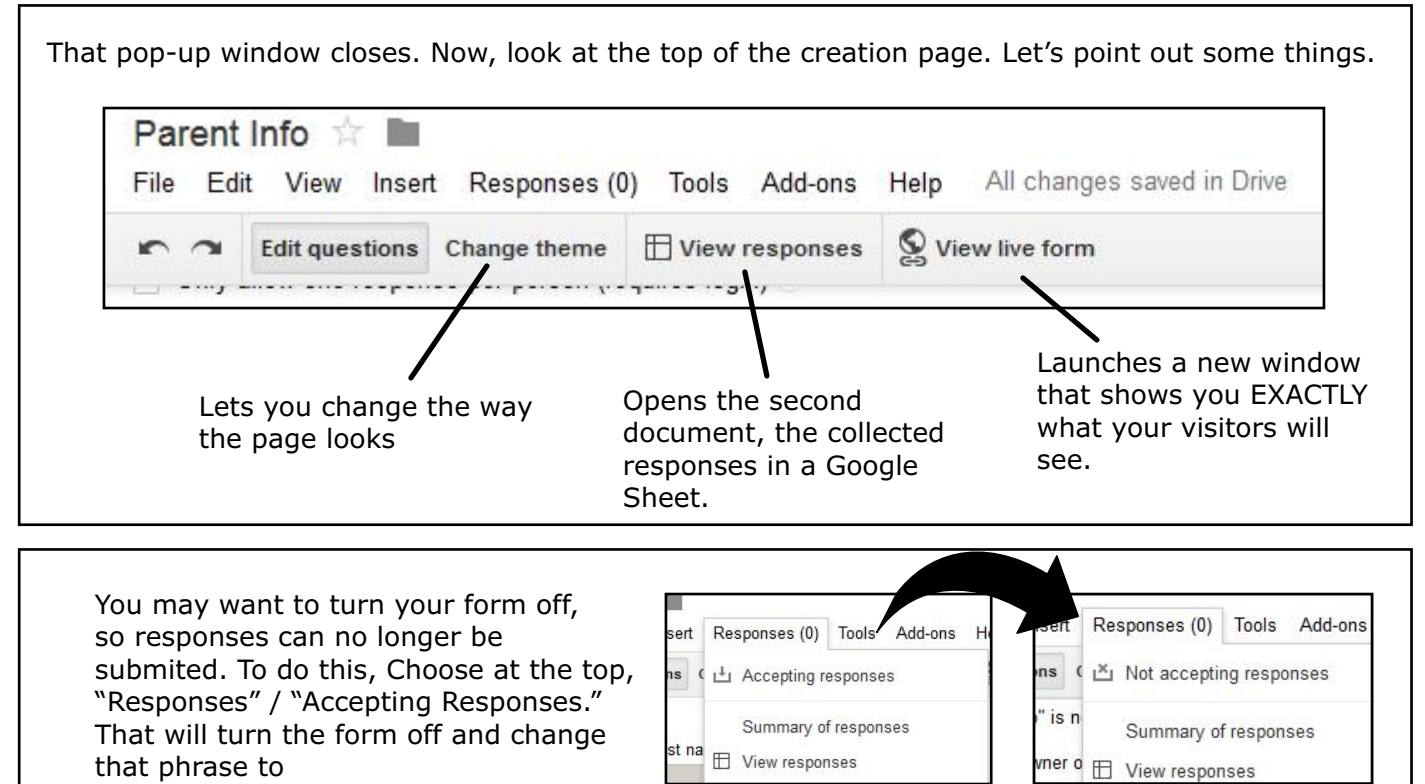

| WAKE COUNTY<br>PUBLIC SCHOOL SYSTEM | Search Drive            | - Q                            |        |
|-------------------------------------|-------------------------|--------------------------------|--------|
| Drive                               | My Drive 👻              |                                |        |
| NEW                                 | Name                    | Owner                          |        |
| My Drive                            | Convergence             | If you return to your Go       | ogle   |
| Shared with me                      | Voice Record Pro        | Drive index, you'll see th     | าย     |
| C Recent                            | Screencastify           | me two documents - the for     | m itse |
| Trach                               | Accreditation           | me dire form responses.        | 1      |
|                                     | Form responses          | Varia farma na ana ana ana ana |        |
|                                     | Parent Info (Responses) | will show up in real time      | on the |
|                                     | Parent Info     Forma   | "Responses" document.          | 5 the  |
| CTD HE word                         | My First Google Doc     | me                             |        |
|                                     |                         | You can edit into on eithe     | er     |

Additional Help, Resources, and Ideas...

Google Forms for Teachers: http://www.educatorstechnology.com/2013/08/google-forms-for-teachers-must-read.html

Time Saving with Google Forms: http://www.edudemic.com/5-great-ways-use-google-forms/

81 Ways Google Forms Can Support Learning: http://edutech4teachers.edublogs.org/2014/03/31/using-google-forms-to-supportlearning/

WCPSS Google Support: http://google.wcpss.net/